# ىلع يتاذلا دادمإلا ةزيم نيوكت CUCM ىلع يتاذلا دادمإلا (URL ناونع ىلإ ةدنتسملا)

## تايوتحملا

## ەمدقملا

ىلع يتاذلا دادمإلا ةزيم نيوكت ةيفيك دنتسملا اذه فصي Cisco Unified Communications Manager (CUCM) (ناونع ىلإ ةدنتسملا) (URL).

# ةيساسألا تابلطتملا

#### تابلطتملا

:ةيلاتا عيضاوملاب ةفرعم كيدل نوكت نأب Cisco يصوت

- نم ةدحوملا تالاصتالا ريدم Cisco.
- (VoIP) تنرتنإلاا ربع توصلا لوكوتورب •
- فتاەلا ربع ليجستلا ةيلمع.

#### ةمدختسملا تانوكملا

Cisco Unified Communications Manager 10.5 ىلإ دنتسملا اذه يف ةدراولا تامولعملا دنتست

ةصاخ ةيلمعم ةئيب يف ةدوجوملا ةزهجألاا نم دنتسملا اذه يف ةدراولا تامولعملا ءاشنإ مت. تناك اذإ .(يضارتفا) حوسمم نيوكتب دنتسملا اذه يف ةمدختسُملا ةزهجألاا عيمج تأدب رمأ يأل لمتحملا ريثأتلل كمهف نم دكأتف ،ةرشابم كتكبش.

#### ؟يتاذلا دادمإلا وه ام

نم 10.x رادصإلاا يف ةمدقم يتاذلا دادمإلاا ةزيم Cisco لامرال ا يف قمدقم يتاذلا دادمإلاا ةزيم (CUCM) طيسبت ىلع لمعت يتلا فئاظولا نم **ليصوتلا درجمب ليغشت** عون رفوي وهو .(CUCM) فلمو بلاقلا تانيوكت ضعبو ،**يئاقلتلا ليجستلا** مادختساب .فتاوهلا رشن ةيلمع نيوكت لقأب فتاوهلا رشن CUCM يلوؤسمل نكمي ،IVR ةمدخ ىلإ ةفاضإلاب ،فيرعتلا .يمامأ

ايئاقلت ةلجسملا فتاوهلل طقف يتاذلا دادمإلا اقزيم لمعت :**ةظحالم**.

### نيوكتلا

(UDT) **ماع زاهج بلاق** ءاشنإ .1

**يملاعلا زامجلا بلاق < مدختسملا فتاه ةفاضإ < مدختسملا ةرادا** ىلإ لقتنا 1. ةوطخلا ديدج بلاق ةفاض<u>او</u>.

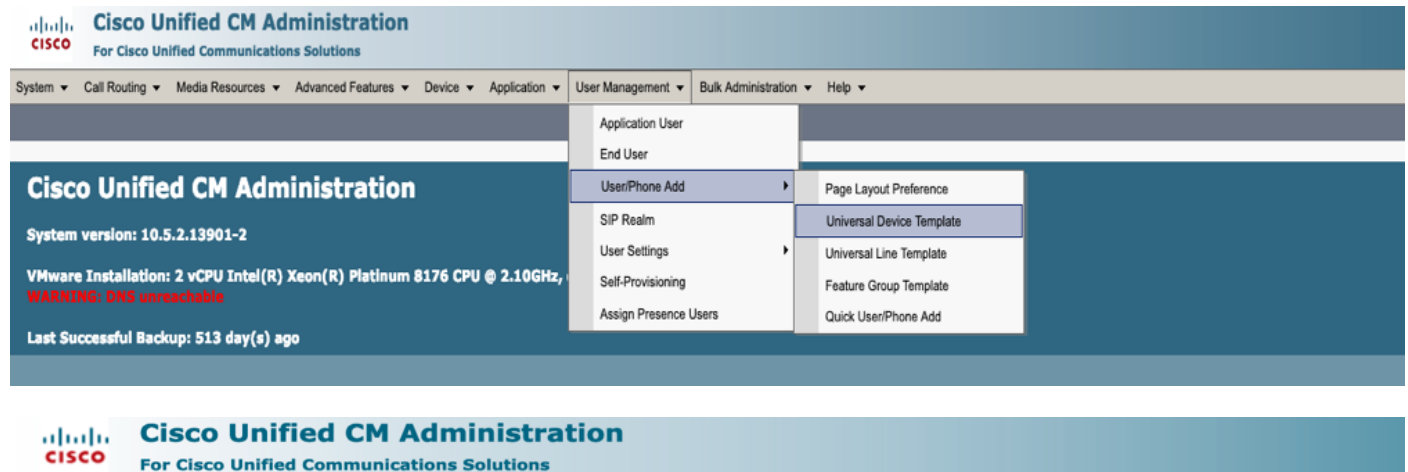

 Add N<sup>am</sup> \* Call Routing \* Media Resources \* Advanced Features \* Device \* Application \* User Management \* Bulk Administration \* Help \*

 Find and List Universal Device Templates

 Add New
 Select All

 Clear All
 Clear All

 Clear All
 Clear All

،يئاقلتلا ليجستلا دعب فتاوهلا هذخأت نأ عقوتت يذلا نيوكتلا قيبطتب مق .2 ةوطخلا فتاهلا رز بلاق/زاهجلا نامأ فيرعت فلم/SIP/ةزهجألا عمجت فيرعت فلم) ،ديدجلا UDT ىلع

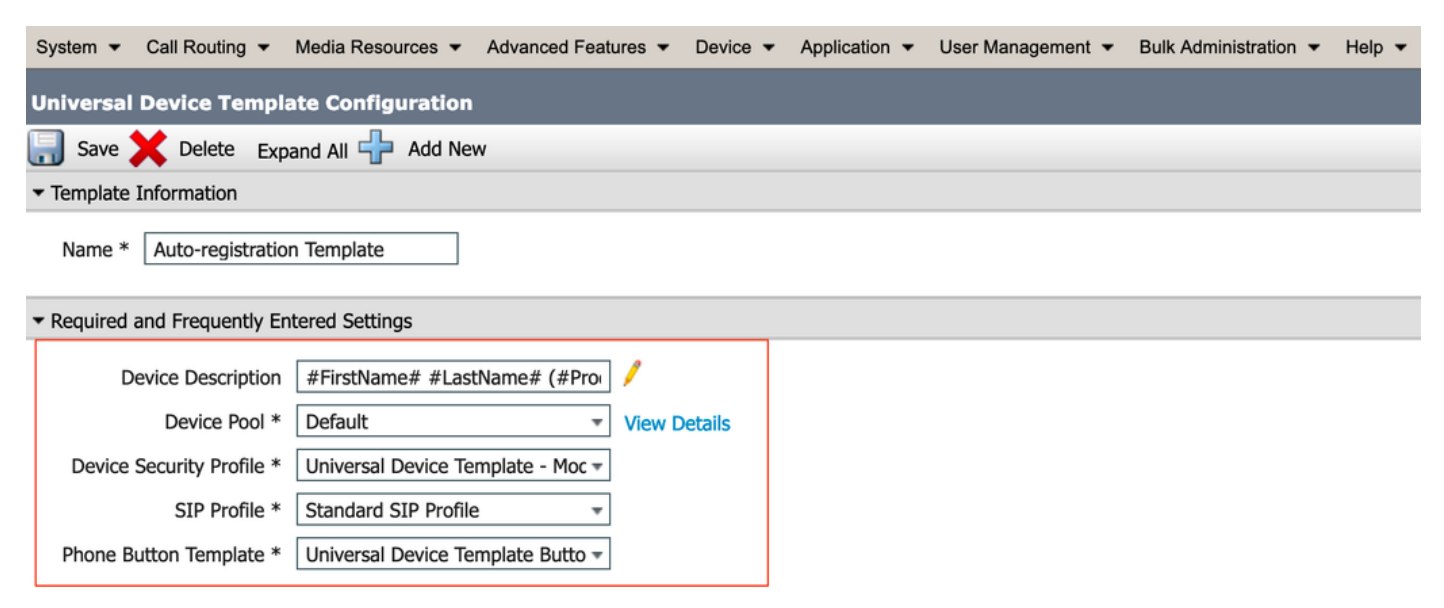

.ةروصلا يف حضوم وه امك ،CUCM ىلإ يتاذلا ريفوتلل URL ناونع ةفاضإب مق .3 ةوطخلا

| System   Call Routing   M                          | ledia Resources | <ul> <li>Advanced Features</li> </ul> | ▼ Device ▼      | Application - | User Manageme | nt  Bulk Administration | Help 🔻 |
|----------------------------------------------------|-----------------|---------------------------------------|-----------------|---------------|---------------|-------------------------|--------|
| Universal Device Template                          | e Configurat    | ion                                   |                 |               |               |                         |        |
| 🔚 Save 🗙 Delete Expan                              | id All 🕂 Add    | New                                   |                 |               |               |                         |        |
| <ul> <li>Device Settings</li> </ul>                |                 |                                       |                 |               |               |                         |        |
| <ul> <li>Device Routing</li> </ul>                 |                 |                                       |                 |               |               |                         |        |
| Phone Settings                                     |                 |                                       |                 |               |               |                         |        |
| <ul> <li>Protocol Settings</li> </ul>              |                 |                                       |                 |               |               |                         |        |
| Phone Buttons Configuration                        |                 |                                       |                 |               |               |                         |        |
| ► IP Phone Services Subscription                   | n               |                                       |                 |               |               |                         |        |
| <ul> <li>Security Settings</li> </ul>              |                 |                                       |                 |               |               |                         |        |
| <ul> <li>Service Configuration Settings</li> </ul> | ;               |                                       |                 |               |               |                         |        |
| Information                                        | Default 🔻       |                                       |                 |               |               |                         |        |
| Directory                                          | Default 🔻       |                                       |                 |               |               |                         |        |
| Messages                                           | Default 🔻       |                                       |                 |               |               |                         |        |
| Services                                           | Default 🔻       |                                       |                 |               |               |                         |        |
| Authentication Server                              | Default 🔻       |                                       |                 |               |               |                         |        |
| Proxy Server                                       | Default 🔻       |                                       |                 |               |               |                         |        |
| Idle                                               | Override 🔻      | https://10.106.114.151                | /cucm-uds/priva | ate/seli      |               |                         |        |
| Idle Timer (seconds)                               | Override 🔻      | 1                                     |                 |               |               |                         |        |
| Secure Authentication URL                          | Default 🔻       |                                       |                 |               |               |                         |        |
| Secure Directory URL                               | Default 🔻       |                                       |                 |               |               |                         |        |
| Secure Idle URL                                    | Default 🔻       |                                       |                 |               |               |                         |        |
| Secure Information URL                             | Default 🔻       |                                       |                 |               |               |                         |        |
| Secure Messages URL                                | Default 🔻       |                                       |                 |               |               |                         |        |
| Secure Services URL                                | Default 🔻       |                                       |                 |               |               |                         |        |
| Services Provisioning *                            |                 | Default                               |                 | *             |               |                         |        |

مە يتاذلا دادمإلاب صاخلا URL وە يتاذلا دادمإلەت :**ةظحال م** https://<callManager>/cucmuds/private/selfProvision

(ULT) **يملاع طخ بلاق** ءاشنإ .2

#### .مدختسملا طخ بلاق << فتاه/مدختسم ةفاضإ << مدختسملا قرادا على القتنا .1 قوطخلا

| cisco    | Cisco UI<br>For Cisco Un | nified CM Ad      | ministration        |          |               |    |                   |                   |      |                           |  |
|----------|--------------------------|-------------------|---------------------|----------|---------------|----|-------------------|-------------------|------|---------------------------|--|
| System 👻 | Call Routing 🔻           | Media Resources 🔻 | Advanced Features 👻 | Device 👻 | Application - | Us | er Management 🔻   | Bulk Administrati | on 🔻 | Help 👻                    |  |
|          |                          |                   |                     |          |               |    | Application User  |                   |      |                           |  |
|          |                          |                   |                     |          |               |    | End User          |                   |      |                           |  |
| Cisc     | o Unifie                 | d CM Adm          | inistration         |          |               |    | User/Phone Add    | 1                 |      | Page Layout Preference    |  |
|          |                          |                   |                     |          |               |    | SIP Realm         |                   |      | Universal Device Template |  |
| System   | version: 10.5            | 5.2.13901-2       |                     |          |               |    | User Settings     |                   |      | Universal Line Template   |  |
| VMware   | e Installation:          | 2 vCPU Intel(R)   | Xeon(R) Platinum    | 8176 CPU | @ 2.10GHz,    |    | Self-Provisioning |                   |      | Feature Group Template    |  |

.يئاقلتلا ليجستلا دعب فتاهلا يلع عقوتملا CSS و راسملا مسق ةفاضإ .2 ةوطخلا

| System - Call Routing - Media Resour       | ces - Advanced Features - | Device - Applica | tion 👻 User Management 👻 | Bulk Administration 👻 | Help 👻 |
|--------------------------------------------|---------------------------|------------------|--------------------------|-----------------------|--------|
| Universal Line Template Configural         | tion                      |                  |                          |                       |        |
| 🔚 Save 🗙 Delete Expand A                   | II 🕂 Add New              |                  |                          |                       |        |
| • Template Information                     |                           |                  |                          |                       |        |
| Name * Sample Line Temp                    | late with TA Urgent Pri   | ority            |                          |                       |        |
| <ul> <li>Required and Frequentl</li> </ul> | y Entered Settings        |                  |                          |                       |        |
| Line Description:                          | #FirstName# #LastNam      | ie# (# 🥬         |                          |                       |        |
| Route Partition:                           | PT-Intra                  | -                |                          |                       |        |
| Voice Mail Profile:                        |                           | •                | _                        |                       |        |
| Calling Search Space:                      | CSS-Inter                 | -                |                          |                       |        |
| Alerting Name:                             | #FirstName# #LastNam      | ie# 🥬            | -                        |                       |        |
| External Call Control Profile:             |                           | -                |                          |                       |        |

ىتح يئاقلتلا ليجستلاب اذه يملاعلا طخلا بلاقو يملاعلا زاهجلا بلاق طبر بجي .3 ةوطخلا يئاقلتلا ليجستلا دنع نيوكتلا ذخأ نم فتاوهلا نكمتت.

3. أن كان القريبة و المان المان المان المان المان المان المان المان المان المان المان المان المان المان المان ا المان المان المان المان المان المان المان المان المان المان المان المان المان المان المان المان المان المان الم

| cisco            | Cisco Unified                                                       | d CM Adminis        | stration               |             |                                 |                            |                       |        |
|------------------|---------------------------------------------------------------------|---------------------|------------------------|-------------|---------------------------------|----------------------------|-----------------------|--------|
| System 👻         | Call Routing - Media                                                | Resources 👻 Advance | ed Features - Device - | Application | <ul> <li>User Manage</li> </ul> | ment 👻 Bulk Administration | on 🕶 Help 👻           |        |
| Server           |                                                                     |                     |                        |             |                                 |                            |                       |        |
| Cisco Ur         | nified CM                                                           |                     |                        |             |                                 |                            |                       |        |
| Cisco Ur         | nified CM Group                                                     | Administ            | tration                |             |                                 |                            |                       |        |
| System 🔻         | Call Routing 👻 M                                                    | ledia Resources 🔻   | Advanced Features 🔻    | Device -    | Application 🔻                   | User Management 🔻          | Bulk Administration 🔻 | Help 🔻 |
| Cisco Uni        | ified CM Configur                                                   | ation               |                        |             |                                 |                            |                       |        |
| Save             | e 🎦 Reset 🥖                                                         | Apply Config        |                        |             |                                 |                            |                       |        |
| <b>∽S</b> tatus− |                                                                     |                     |                        |             |                                 |                            |                       |        |
| (i) Stat         | tus: Ready                                                          |                     |                        |             |                                 |                            |                       |        |
| – Cisco Un       | nified Communicat                                                   | ions Manager Inf    | ormation               |             |                                 |                            |                       |        |
| Cisco Uni        | ified Communication                                                 | ns Manager: CM_UC   | M-PUB10 (used by 74    | devices)    |                                 |                            |                       |        |
| ⊢ Server I       | Information ——                                                      |                     |                        |             |                                 |                            |                       |        |
| CTUID            |                                                                     |                     | 1                      |             |                                 |                            |                       |        |
| Cisco Uni        | ified Communication                                                 | ns Manager Server*  | 10.106.114.151         |             |                                 |                            |                       |        |
| Cisco Uni        | ified Communication                                                 | ns Manager Name*    | CM_UCM-PUB10           |             |                                 |                            |                       |        |
| Descripti        | ion                                                                 |                     | 10 106 114 151         |             |                                 |                            |                       |        |
| Location         | Bandwidth Manager                                                   | Group               |                        |             |                                 |                            |                       |        |
| Location         | banawidan Manager                                                   | Group               | < None >               |             |                                 | <b>_</b>                   |                       |        |
| Auto-reg         | gistration Informa                                                  | tion                |                        |             |                                 |                            |                       |        |
| Universa         | Device Template*                                                    | Auto-registration   | Template               |             | 0                               |                            |                       |        |
| Universa         | versal Line Template * Sample Line Template with TAG usage examples |                     |                        |             |                                 |                            |                       |        |
| Starting         | Directory Number*                                                   | 1000                | siere man nie bouge    |             |                                 |                            |                       |        |
|                  |                                                                     | 1000                |                        |             |                                 |                            |                       |        |

.يتاذلا ريفوتلل ديدج **مدختسم فيرعت فلم** ةفاضإ.

وه امك ،**مدختسملا فيرعت فلم < مدختسملا تادادعا < مدختسملا ةرادا** ىلا لقتنا 1. ةوطخلا ةروصلا يف حضوم.

| CISCO Unified CM Administrat                                                                                                    | tion                                                                             |              |                                          |                                    |       |                               |                                                                            |
|----------------------------------------------------------------------------------------------------|----------------------------------------------------------------------------------|--------------|------------------------------------------|------------------------------------|-------|-------------------------------|----------------------------------------------------------------------------|
| System - Call Routing - Media Resources - Advanced Feature                                                                                  | ures • Device • Application •                                                    | Use          | er Management 👻                          | Bulk Administra                    | ion 👻 | Help 🔻                        |                                                                            |
|                                                                                                    |                                                                                  |              | Application User                         |                                    |       |                               |                                                                            |
|                                                                                                    |                                                                                  |              | End User                                 |                                    |       |                               |                                                                            |
| <b>Cisco Unified CM Administrat</b>                                                                                                    | ion                                                                              |              | User/Phone Add                           |                                    | •     |                               |                                                                            |
|                                                                                                    |                                                                                  |              | SIP Realm                                |                                    |       |                               |                                                                            |
| System version: 10.5.2.13901-2                                                                                                    | ĺ                                                                                |              | User Settings                            |                                    | •     | Credential Policy Default     |                                                                            |
| VMware Installation: 2 vCPU Intel(R) Xeon(R) Plat                                                                                           | inum 8176 CPU @ 2.10GHz,                                                         |              | Self-Provisioning                        |                                    |       | Credential Policy             |                                                                            |
| WARNING: DNS unreachable                                                                                                    |                                                                                  |              | Assign Presence U                        | Jsers                              |       | Role                          |                                                                            |
| Last Successful Backup: 514 day(s) ago                                                                                                    |                                                                                  |              |                                          |                                    |       | Access Control Group          |                                                                            |
|                                                                                                    |                                                                                  |              |                                          |                                    |       | Application User CAPF Profile |                                                                            |
| Iser administrator last logged in to this cluster on Friday, Febru                                                                          | ary 15, 2019 8:57:30 PM CST, to r                                                | nod          | e 10.106.114.151                         | , from 10.142.                     | 18    | End User CAPF Profile         |                                                                            |
| opyright © 1999 - 2015 Cisco Systems, Inc.                                                                                                  |                                                                                  |              |                                          |                                    |       | UC Service                    |                                                                            |
| Il rights reserved.                                                                                                    |                                                                                  |              |                                          |                                    |       | Service Profile               |                                                                            |
| his product contains cryptographic features and is subject to Unite<br>isers are responsible for compliance with U.S. and local country lay | ed States and local country laws gover<br>ws. By using this product you agree to | erni<br>to c | ng import, export,<br>omply with applica | transfer and us<br>ble laws and re |       | User Profile                  | bes not imply third-party authority<br>S. and local laws, return this proc |

رايتخالاا ةناخ ددجو **مدختسملاً رطس بلاقو ،مدختسملاً زامج بلاق** ةفاضإب مق .2 ةوطخلاً صاخلاً هفتاهل رايتخالاً ةناخ **ريفوتب يئامنلاً مدختسملل حامسلاً.** 

| System 🔹 Call Routing 👻 Media Resources 🗶 Advanced Features 👻 Device 👻 Application 👻 User Management 👻 Bulk Administration 👻 Help 👻 |
|----------------------------------------------------------------------------------------------------|
| User Profile Configuration                                                                                                    |
| 🔚 Save 🗶 Dalete 🕂 Add New                                                                                                    |
| ⊂ Status                                                                                                    |
| i Status: Ready                                                                                                    |
| User Profile                                                                                                    |
| Name* selfpro                                                                                                    |
| Description                                                                                                    |
| Make this the default User Profile for the system                                                                                   |
| - Universal Device Template                                                                                                    |
| Desk Phones Auto-registration Template 📀 View Details                                                                               |
| Mobile and Desktop Devices Auto-registration Template                                                                               |
| Remote Destination/Device Profiles Auto-registration Template                                                                       |
| -Universal Line Template                                                                                                    |
| Universal Line Template Sample Line Template with TAG usage examples 🔷 <u>View Details</u>                                          |
| - Self-Provisioning                                                                                                    |
| Allow End User to Provision their own phones                                                                                        |
| Limit Provisioning once End User has this many phones 10                                                                            |

ايتاذ ةزهجألا ريفوت نومدختسملا لواحي امدنع دادعإلا اذه قيبطت متي :**قظحالم** ةصاخلا اهتادادتما مادختساب.

دعب لمعي نل يتلا ةزهجألاا ددعل نيمدختسملل ىصقأ دح نييعت اضيأ كنكمي :**قظحالم** نيمدختسملل يتاذلا دادمإلاا كلذ. دحلا نييعت ذنم لعفلاب ةنيعم ةزهجأ 9 هيدل مدختسملا ناك اذإ :لاثملاا ليبس ىلع طقف دحاو زاهج ريفوت مدختسملل نكميف ،10 ىلع هالعأ ةشاشلا ةطقل يف ىصقألا .ايتاذ

رايتخالاا ةناخ **ريفوتب يئاەنلا مدختسملل حامسلا** رايتخالاا ةناخ كرت اذإ :**ةظحالم** 

نيمدختسملل يتاذلا ديوزتلا لمعي نل .ةددحم ريغ **فتاهلا يلع هب ةصاخلا**.

مدختسملا ةرادا ىل لقتنا .مدختسملا فيرعت فلم نييعتو تازيم ةعومجم بلاق ءاشنا .5 ديدج قفاضا قوف رقناو ،تازيملا قعومجم بلاق < فتاهلا/مدختسملا قفاضا <

| دعومجم ٻلاو – ڪٽامن ارمدي سرن محاص –<br>cisco Unified CM Administration<br>For Cisco Unified Communications Solutions                                                                                                 | روي روي او ، تاريمن                   | ديدج محاصر و.                  |
|----------------------------------------------------------------------------------------------------|---------------------------------------|--------------------------------|
| System   Call Routing   Media Resources   Advanced Features   Device   Application                                                                                                    | User Management - Bulk Administration | n 🕶 Help 👻                     |
|                                                                                                    | Application User                      |                                |
|                                                                                                    | End User                              |                                |
| Cisco Unified CM Administration                                                                                                    | User/Phone Add                        | Page Layout Preference         |
| System version: 10.5.2.13901-2                                                                                                    | SIP Realm                             | Universal Device Template      |
|                                                                                                    | User Settings                         | Universal Line Template        |
| WARNING: DNS unreachable                                                                                                    | Self-Provisioning                     | Feature Group Template         |
| Last Successful Backup: 514 day(s) ago                                                                                                    | Assign Presence Users                 | Quick User/Phone Add           |
|                                                                                                    |                                       |                                |
| System ▼ Call Routing ▼ Media Resources ▼ A                                                                                                    | dvanced Features 🔻                    | Device  Application            |
| Feature Group Template Configuration                                                                                                    |                                       |                                |
| 🔚 Save 🗶 Delete 🕂 Add New                                                                                                    |                                       |                                |
| Feature Group Template         Name *       self_fg         Description                                                                                                    |                                       |                                |
|                                                                                                    |                                       |                                |
| Home Cluster                                                                                                    |                                       |                                |
| Enable User for Unified CM IM and Presence (Cor                                                                                                    | nfigure IM and Presence               | e in the associated UC Service |
| Include meeting information in Presence(Requires)                                                                                                    | s Exchange Presence (                 | Gateway to be configured on    |
|                                                                                                    |                                       | ,                              |
| Services Profile Use System Default                                                                                                    | View Details                          |                                |
| User Profile selfpro                                                                                                    | View Details                          |                                |
| <ul> <li>Allow Control of Device from CTI</li> <li>Enable Extension Mobility Cross Cluster</li> <li>Enable Mobility</li> <li>Enable Mobile Voice Access</li> <li>Maximum Wait Time for Desk Pickup * 10000</li> </ul> |                                       |                                |
| تسم ةفاضاٍ ةحفص نم مدختسم ءاشناٍب مق .6<br>تازيملا.                                                                                                    | ∫و ، <b>عيرس فتاه/مدخ</b>             | <b>ةعومجم بلاق</b> فض          |

عيرسلا مدختسملا قفاضا < مدختسملا فتاه قفاضا < مدختسملا قرادا يل لقتنا 1. ةوطخلا قروصلا يف حضوم وه امك ،فتاهلا/.

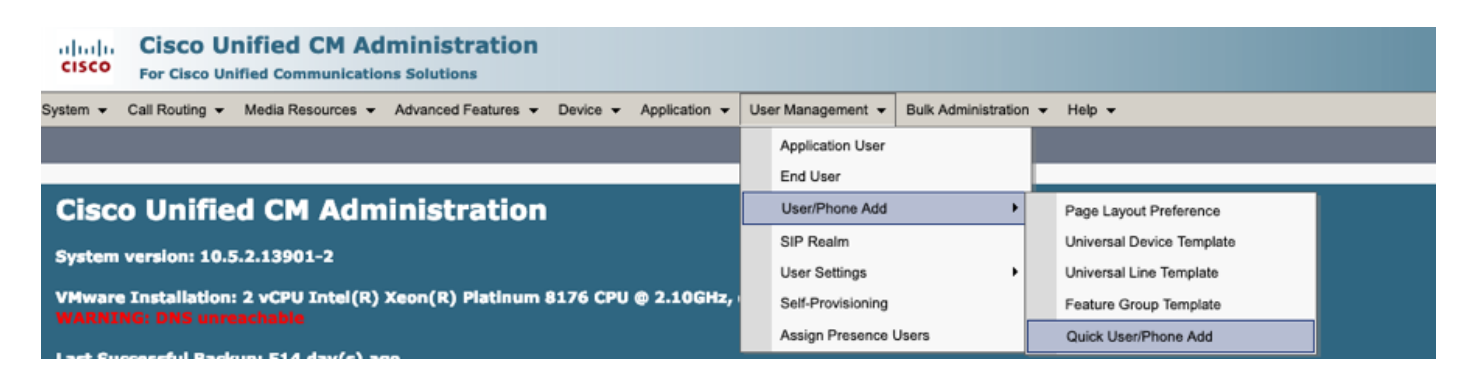

مكحتلا ةعومجم ةيوضع تحت **CCM ل نييسايقلا نييئاەنلا نيمدختسملا** ةفاضا .2 ةوطخلا لوصولا يف.

| System - Call Routing  | ✓ Media Resources ▼ Advanced Features ▼ Device ▼ Application ▼ User Management ▼ Bulk Administration ▼ Help ▼ |
|------------------------|----------------------------------------------------------------------------------------------------|
| Quick User/Phone A     | dd                                                                                                    |
| 🔚 Save                 |                                                                                                    |
| User Information       |                                                                                                    |
| First Name             | akash                                                                                                    |
| Middle Name            |                                                                                                    |
| Last Name *            | sethi                                                                                                    |
| User ID *              | aksethi                                                                                                    |
| Feature Group Template | self_fg  View Details                                                                                         |
|                        |                                                                                                    |
| Access Control Group   | Membership                                                                                                    |
| User is a member of:   | - +                                                                                                    |
|                        |                                                                                                    |
|                        |                                                                                                    |
| Access Control         | Group Membership                                                                                              |
| User is a member       | of: Standard CCM End Users                                                                                    |
|                        |                                                                                                    |

ءارجإ تحت زمر + قوف رقنا ،مدختسملا ىل قحلملا لقح يف قحلم ةفاضإب مق .3 ةوطخلا لقحلا نيكمتل.

| Access Control Grou   | p Membership           |                            |   |      |
|-----------------------|------------------------|----------------------------|---|------|
| User is a member of:  | Standard CCM End Users | - + -                      |   |      |
| Credentials           |                        |                            |   |      |
| ✓ Use default credent | ial                    |                            |   |      |
| Passwo                | rd                     |                            |   |      |
| Confirm Passwo        | rd                     |                            |   |      |
| P                     | IN                     |                            |   |      |
| Confirm P             | (N                     |                            |   |      |
|                       |                        |                            |   | ,    |
| Extensions            |                        |                            |   |      |
| Order Extension       |                        | Line Primary URI/Partition |   | Acti |
|                       | * New                  |                            | / | +    |

وه امك) .ديدج DN ةفاضإب مقو **ديدج** قوف رقنا ،ديدج قحلم ءاشنإ متيس ناك اذإ .3 ةوطخلا هنييعت متيسو CUCM ىلع لعفلاب دوجوم قحلملا ناك اذإ .(1 ةروصلا رايخ يف حضوم انه ةروصلا نم 2 رايخلا يف ةحضوملا ةلدسنملا ةمئاقلا نم كلذ رتخأف ،مدختسملل.

| Access Control Group     | 1embership            |                            |   |        |
|--------------------------|-----------------------|----------------------------|---|--------|
| User is a member of:     | tandard CCM End Users | ▼ ♣ ━                      |   |        |
| Credentials              |                       |                            |   |        |
| ✓ Use default credential |                       |                            |   |        |
| Password                 |                       |                            |   |        |
| Confirm Password         |                       |                            |   |        |
| PIN                      |                       |                            |   |        |
| Confirm PIN              |                       |                            |   |        |
|                          |                       |                            |   |        |
| Extensions               |                       |                            |   |        |
| Order Extension          | 2 1                   | Line Primary URI/Partition |   | Action |
|                          | • New                 |                            | / | -      |

ةمدخلا مدختسم فرعمك يساسألا رطسلا ذخأي ،مدختسملا ءاشنا درجمب :**قظحالم** يضارتفا لكشب ةيتاذلا.

7. **تمدخلا مدختسم فرعم**و **يسيئرلا قحلملا** ىقلت دق يئاەنلا مدختسملا نأ نم دكأت لقتنا. CCM **قركاذل يسايقلا يئاەنلا مدختسملا رودو مدختسملا فيرعت فلمو قيتاذلا** وه امك ،اثيدح هؤاشنا مت يذلا مدختسملا ىل لخدأو **يئاەن مدختسم < مدختسملا قرادا** ىل قروصلا يف حضوم.

| CISCO Unified CM Admin<br>For Cisco Unified Communications Sol | istration<br>utions                                                                    |
|----------------------------------------------------------------|----------------------------------------------------------------------------------------|
| System - Call Routing - Media Resources - Advar                | nced Features • Device • Application • User Management • Bulk Administration • Help •  |
|                                                                | Application User                                                                       |
| Cieco Unified CM Admini                                        | End User                                                                               |
|                                                                |                                                                                        |
| System  Call Routing  Addia Resources  Addia                   | vanced Features   Device   Application   User Management   Eulk Administration   Help  |
| End User Configuration                                         |                                                                                        |
| Save 🗙 Delete 🕂 Add New                                        |                                                                                        |
| -User Information                                              |                                                                                        |
| User Status                                                    | Enabled Local User                                                                     |
| User 1D*                                                       | aksethi                                                                                |
| Password                                                       | Edit Credential                                                                        |
| Confirm Password                                               |                                                                                        |
| Self-Service User ID                                           | 1004                                                                                   |
| PIN                                                            | Edit Credential                                                                        |
| Confirm PIN                                                    | •••••                                                                                  |
| Last name*                                                     | sethi                                                                                  |
| Middle name                                                    |                                                                                        |
| First name                                                     | akash                                                                                  |
| Title                                                          |                                                                                        |
|                                                                |                                                                                        |
| System      Call Routing      Media Resources      A           | dvanced Features   Device   Application   User Management   Bulk Administration   Help |
| End User Configuration                                         |                                                                                        |
| 🔚 Save 🗶 Delete 🕂 Add New                                      |                                                                                        |
| User Locale                                                    | < None >                                                                               |
| Associated PC                                                  |                                                                                        |
| Digest Credentials                                             |                                                                                        |
| Confirm Digest Credentials                                     |                                                                                        |
| Licer Profile                                                  | celfore View Detaile                                                                   |
| Name Dialing                                                   |                                                                                        |
|                                                                | sethiakash                                                                             |
| Number of Digits needed for the Unique AA Name                 | .2                                                                                     |

| System 👻 Call Routing 👻 Media Resources 👻 Advanced Features 👻 Device 👻 Application 👻 User Management 👻 Bulk Administration 👻 Help 👻 |
|----------------------------------------------------------------------------------------------------|
| End User Configuration                                                                                                    |
| 🔜 Save 🗶 Delete 🕂 Add New                                                                                                    |
|                                                                                                    |
|                                                                                                    |
| Enable Extension Mobility Cross Cluster                                                                                             |
| Directory Number Associations                                                                                                    |
| Primary Extension 1004                                                                                                    |
| IPCC Extension < None > ♀                                                                                                    |

رود ،ةيتاذلا ةمدخلا مدختسم فرعمو يساسأ قحلم مدختسملا ىدل نوكي نأ بجي :**ةظحالم** ي**مدختسم** دادمإلا لمعي يتح ،<mark>يسايقلا نيييئاهنلاا CCM يمدختسم</mark>.

8. نييعت نكميو نمآلا عضولا مادختسال ماظنلا ىوتسم ىلع يتاذلا دادمإلا قمدخ دادعإ نكمي رورم قملك.

فيرعت مقر يأ بلطتي **ال** يذلاو ،**ققداصملل بولطم ريغ** عضولا ىلع ةزيملا هذه نييعت مت **يتاذلا دادعإلا < مدختسملا ةرادا** ىلإ لقتنا .يتاذلا ريفوتلا مادختسال يصخش

| Self-Provisioning                                                                                                    |
|----------------------------------------------------------------------------------------------------|
| Save                                                                                                    |
| _ Status                                                                                                    |
| Status: Ready                                                                                                    |
| CAuthentication Mode                                                                                                    |
| Require Authentication In this mode, users may use their password or PIN to authenticate and provision devices based on the permissions in their User Profile. Additionally, administrators may authenticate on behal In this mode, users may use their password or PIN to authenticate and provision devices based on the permissions in their User Profile. Additionally, administrators may authenticate on behal |
| Allow authentication for users(via Password/PIN) and Administrators(via Authentication Code) Authentication Code                                                                                                    |
| No Authentication Required                                                                                                    |
| In this mode, authentication is disabled during device self-provisioning. The administrator or end user can enter a user ID or self-provisioning ID into an endpoint and the endpoint will associ                                                                                                    |

راتخي ەنإ ثيح ،لمعي يتاذلا دادمإلا لظيس ،8 ةوطخلا نيوكت مدع ةلاح يف ىتح :**قظحالم** ةقداصملا ىلإ ةجاح نود ةيضارتفالا ةميقلا.

#### يتاذلا دادمإلاب ةطبترملا تامدخلا

• تاملاكملا ريدم Cisco Call Manager

ةلواحم متي يتلا ةدقعلا ىلع اەنيكمت بجيو فتاەلا ليجستب ةنرتقم ةمدخلا ەذە اەيل| ليجستلا. • نم مدختسملا تانايب تامدخ Cisco اهليطعت نكمي الو يضارتفا لكشب ةمدخلا هذه نيكمت مت.

قمدخلاا يف قكبشلا تامدخ قحفص يف CM تامدخ نمض ةمدخلاا هذه ىلع روثعلاا نكمي تم قدحوملا

#### فتاەلا ىلع يئاەنلا مدختسملا ةبرجت

ا. لماخلا URL ناونع ىلإ لوصولاب فتاەلا موقىس ،ةدحاو ةيناث ةدمل ةلەملا ءاەتنا دعب. لوخدلا ليجست ةذفانب ةبلاطملا ەنأش نم يذلاو.

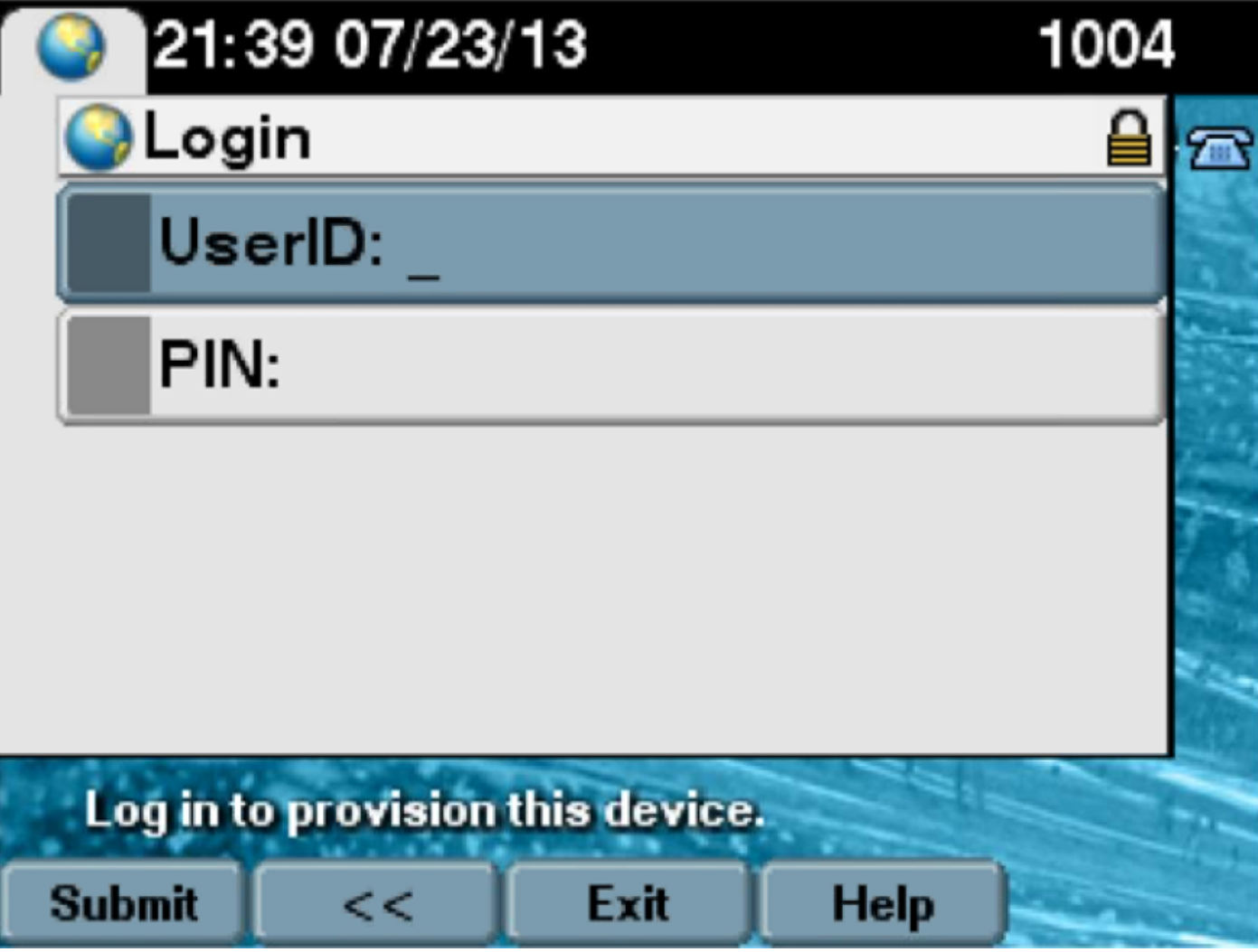

2. (**رورمال ةملك سيل**) يصخشاا فيرعتال مقرو مدختسماا فرعم مدختسماا لخدي).

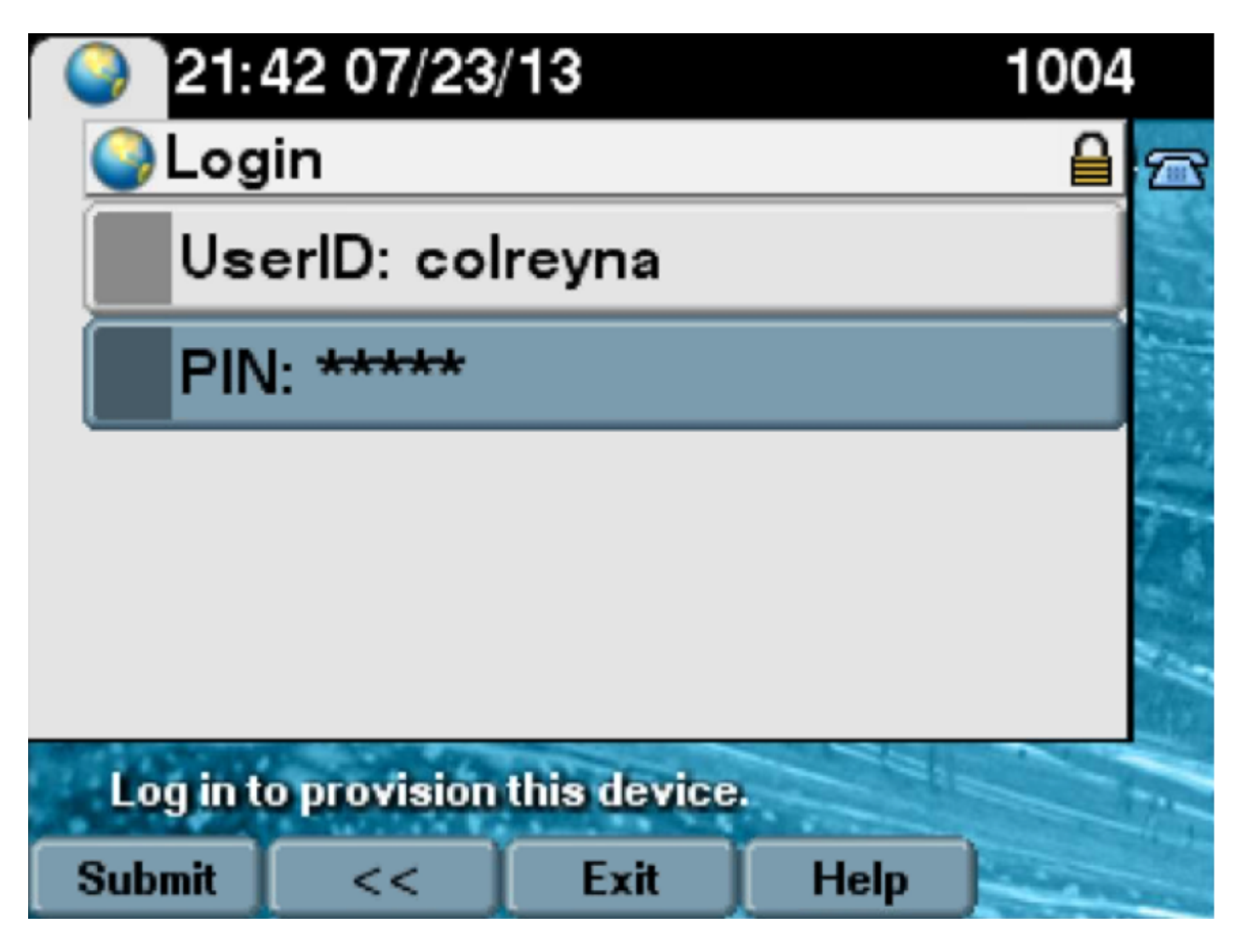

،ەريڧوت مټيس يذلا مقرلاو مدختسملا ىلع لوخدلا ليجست حاجن ةشاش ضرع مټي .3 مدختسملا ىلإ ەتڧاضإ تمت يذلا يسيئرلا رطسلا نوكيس يذلاو.

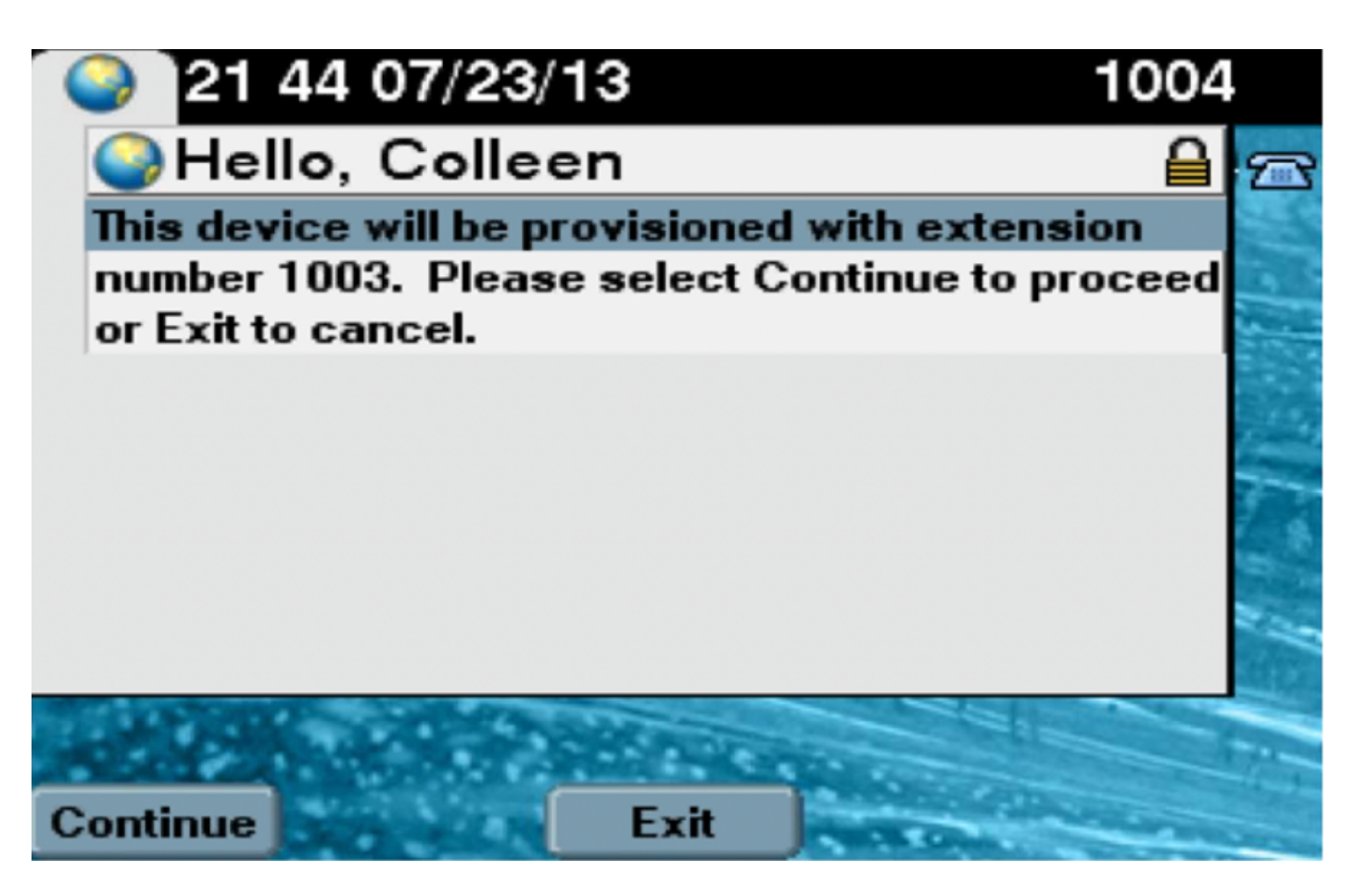

زاهجلا ءاشنا متي مث "ليغشتلا ةداع!" ءارجإل "زاهجلا" قوف رقنلا متي ،"ةعباتملا" دعب .مدختسملاب نرتقملا يساسألا رطسلا عمو "بلاقلا" يف ةددحملا تادادعإلا مادختساب

## اهحالصإو ءاطخألا فاشكتسا

فتاهلا ليمع ةطساوب اهعاجراٍ مت يتلا ةعئاشلا أطخلا لئاسر ضعب يلي اميف:

ببسل/لحلاا م يف ةددجم يتاذلا دادمإلل رايتخالا قناخ ناك اذإ ام ققحت موختسملاب صاخلا مدختسمل فيرعت. Selfprov\_Device\_Limit INVALID\_DEVICE\_MODEL محومسملا دحلا علي مدختسمل المكلتمي يذلا زامجل لصوو العفل بلعفي من المكلية المحلية المراجع المحلية المراجع المراجع مراجع مراجع ملماح المراجع المراجع مل المراجع ملماحي المراجع مالمراجع مراجع ملل

#### اهعيمجت بولطملا تالجسلا

عيمجتب مق ،اەحالصإو (مدختسملا تانايب ةمدخ) UDS ءاطخأ فاشكتسأ نم ديزملا لجأ نم نم **Cisco نم Cisco نم حختسملا تانايب تامدخ"** لجس

(.مقرلا لثمي #). log. (#قيسنتب تافلملا ءامسأ

يضارتفا لكشب تامولعم ىوتسم ىلإ تاراسملا طبض متي

تافلملا ددعل ىصقألاا دحلا .يضارتفا لكشب تياباغيم 1 وه فلملا مجحل ىصقألاا دحلا 250. وه ةنزخملا ةيضارتفالا مجحل ىصقألاا دحلاا" وأ "تافلملا ددعل ىصقألاا دحلاا" امإ رييغتب موقت امدنع :**ةظحالم** ةمدخلا لجس تافلم ةفاك فذحب ماظنلا موقي ،"عبتتلا نيوكت" ةذفان يف "فلملا ةمدخلا ليغشت ةلاح يف يأ ،يلاحلا فلملا ءانثتساب. ةمدخلا طيشنت دعب ةرشابم تافلملا فذحب ماظنلا موقي ،ةمدخلا طيشنت متي مل اذإ.

#### :اەلولحو UDS تالجس يف اەتيۇر مت يتلا ةعئاشلا ءاطخألا

# 2013-07-23 23:47:43,016 ERROR [http-bio-443-exec-177] handlers.SelfProvisionHandler - Model phone template is not available.

Solution: Ensure the User Profile has a UDT assigned (the default sample is fine)

## 2013-07-23 23:48:25,852 ERROR [http-bio-443-exec-181] handlers.SelfProvisionHandler - Device Self-Provision is not allowed.

Solution: Ensure the User Profile has "Allow End User to Provision their own phones" checked.

#### 2013-07-23 23:54:06,039 ERROR [http-bio-443-exec-220] handlers.SelfProvisionHandler - Device Self-Provision has reached its device limit.

Solution: Ensure the Usure Profile has a non-zero value in "Limit Provisioning once End User has this many phones" field.

ةفورعملا بويعلا

- <u>CSCuq00358</u>
- <u>CSCve52657</u>
- <u>CSCun77515</u>
- <u>CSCun13382</u>

## ةلص تاذ تامولعم

- <u>Cisco Systems</u> - <u>تادنتسملاو ينقتلا معدلا</u>

ةمجرتاا مذه لوح

تمجرت Cisco تايان تايانق تال نم قعومجم مادختساب دنتسمل اذه Cisco تمجرت ملاعل العامي عيمج يف نيم دختسمل لمعد يوتحم ميدقت لقيرشبل و امك ققيقد نوكت نل قيل قمجرت لضفاً نأ قظعالم يجرُي .قصاخل امهتغلب Cisco ياخت .فرتحم مجرتم اممدقي يتل القيفارت عال قمجرت اعم ل احل اوه يل إ أم اد عوجرل اب يصوُتو تامجرت الاذة ققد نع اهتي لوئسم Systems الما يا إ أم الا عنه يل الان الانتيام الال الانتيال الانت الما